## Ohje jäsenmäärien tarkastamiseen

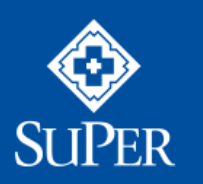

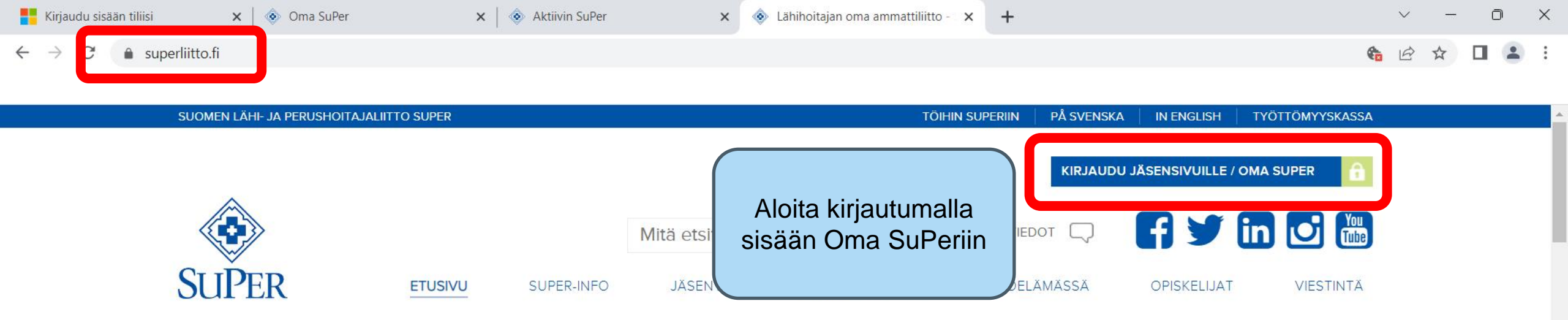

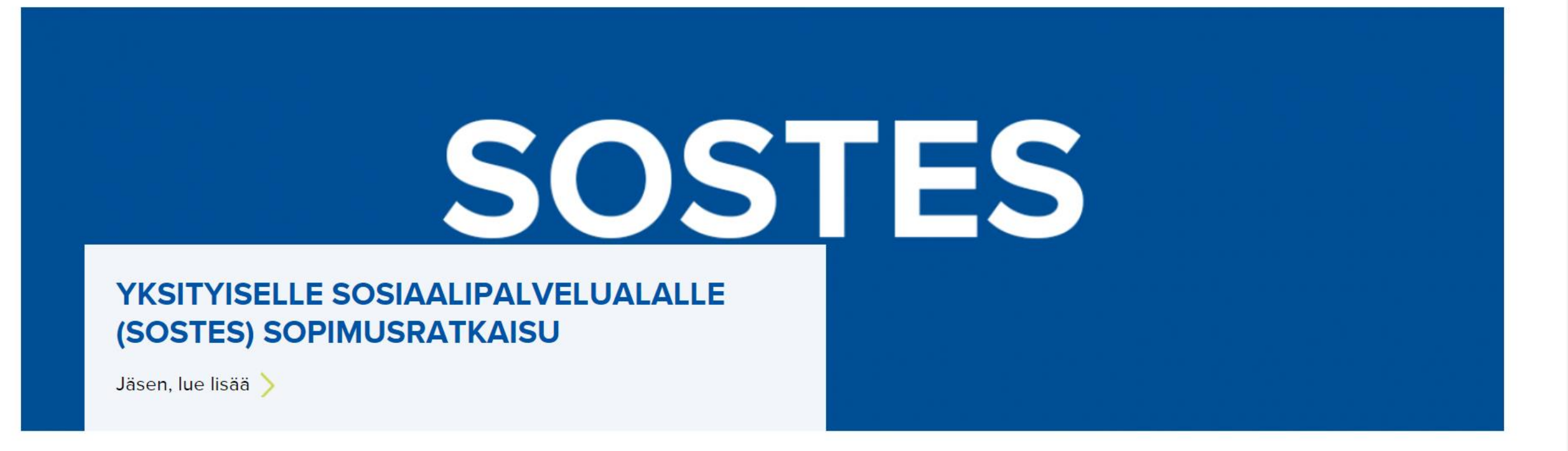

Q Hae

へ 💊 🖫 🕬 🗁 8.38 21.6.2023 母

| Kirjaudu sisään tiliisi 🗙 🗙     | 💿 Oma SuPer 🗙 💿       | Uusi välilehti ×   +                                  |                                                      | ~ - 0 X                  |
|---------------------------------|-----------------------|-------------------------------------------------------|------------------------------------------------------|--------------------------|
| ← → C 🍙 omasuper.super          | rliitto.fi/#/fi/home  |                                                       |                                                      | 🖻 🛧 🗖 😩 :                |
|                                 |                       |                                                       |                                                      |                          |
|                                 |                       |                                                       | suomi 🗸 🐣 s                                          | ARI SUPERLIITTO 🗸        |
| SUPER                           | Tervetuloa Om         | a SuPer -palveluun                                    |                                                      |                          |
| 者 etusivu                       | Päivitä jäsenti       | etosi, katso oma ammattiosastosi                      | Jäsenmaksut                                          | Jäsenmaksuihin »         |
| JÄSENTIEDOT ~                   |                       |                                                       |                                                      |                          |
| € JÄSENMAKSUT JA<br>VAPAUTUKSET | Haluatko, että        | a jäsenmaksu peritään suoraan palkasta?<br>Valtakiria | Jäsenmaksuprosentti OP<br>1,2% NORDEA<br>DANKKE BANK |                          |
| VIESTIT                         | Latad perinta         |                                                       | Saaia                                                |                          |
|                                 | Aktiivin SuPer lövtvv | V lautukset (jäsenmaksukaton 600                      | Suomen lähi- ja perushoitajaliitto SuPer ry          |                          |
| P TUOTTEET                      | listan alaosasta,     | altä osalta) <sup>®</sup>                             | Eräpäivä<br>Jokaisen kuun 15. päivä                  |                          |
| AMMATTIOSASTOJEN<br>VERKKOSIVUT | scrollaa alaspäin     |                                                       | Viite<br>2042545                                     |                          |
| TYÖPAIKAN<br>EDUNVALVONTA       | Bos haluat vai        | htaa ammattiosastoa, klikkaa tästä 🏾                  |                                                      |                          |
| jäsenedut                       | - Ilmoittaudu ta      | apahtumiin ia koulutuksiin 🦉                          | Aiankohtaista                                        | Uutisarkistoon »         |
|                                 |                       |                                                       |                                                      |                          |
| LIITON AJANKOHTAISET            |                       | vikci? Luo lisää ia tulo mukaan                       | 11. huhtikuuta 2023<br>Sinulle paras SuPer -kampanja | <ul> <li>••••</li> </ul> |
|                                 | Q Hae                 | 📖 🗖 💁 🏷 💽 🜌 🔹                                         | 📌 🕑 🌄 💿 🔷 🦿                                          | 🗴 🖵 ባ» 🗁 8.30 聲          |

Ø

Ç

w

•

-

\*

•

9

×

| Kirjaudu sisään tiliisi 🗙 🗙                                                    | 💩 Oma SuPer         | × +                                                 |                                       |                   |                                                                              |                                                  | ~ -                         | 0                 | × |
|--------------------------------------------------------------------------------|---------------------|-----------------------------------------------------|---------------------------------------|-------------------|------------------------------------------------------------------------------|--------------------------------------------------|-----------------------------|-------------------|---|
| $\leftrightarrow$ $\rightarrow$ $\mathcal{C}$ $$ omasuper.superl               | liitto.fi/#/fi/home |                                                     |                                       |                   |                                                                              |                                                  |                             | 1 🛓               | : |
| VAPAUTUKSET                                                                    |                     | Lataa perintävaltakirja                             |                                       | αυταατη μαικάσια: | 1,2%                                                                         | NORDEA<br>DANSKE BANK                            |                             |                   | • |
| AMMATTIOSASTO         TUOTTEET         AMMATTIOSASTOJEN                        | E                   | Jäsenmaksupalautuk<br>e/vuosi ylittävältä os        | set (jäsenmaksu<br>alta) <sup>®</sup> | katon 600         | Saaja<br>Suomen lähi- ja p<br>Eräpäivä<br>Jokaisen kuun 15.<br>Viite         | erushoitajaliitto SuPer ry<br>päivä              |                             |                   | ļ |
| VERKKOSIVUT<br>TYÖPAIKAN<br>EDUNVALVONTA                                       | 8                   | Jos haluat vaihtaa am                               | mattiosastoa, kli                     | ikkaa tästä ®     | 2042545                                                                      |                                                  |                             |                   | l |
| <ul><li>jäsenedut</li><li>Uutisarkisto</li></ul>                               |                     | Ilmoittaudu tapahtun                                | iiin ja koulutuksii                   | in. 🖙             | Ajankohtaist                                                                 | a                                                | Uutisarkis                  | toon »            | l |
| LIITON AJANKOHTAISET<br>UUTISET                                                | $\heartsuit$        | Haluatko aktiiviksi? Lu<br>toimintaan. <sup>®</sup> | ue lisää ja tule m                    | iukaan            | 11. huhtikuuta 2023<br>Sinulle paras S<br>Suosittele SuPeria                 | uPer -kampanja<br>ja voit voittaa!               |                             |                   | l |
| <ul> <li>SUPER TILAISUUDET</li> <li>AKTIIVIN SUPER</li> <li>OHIEET </li> </ul> |                     | <b>Klikkaa</b>                                      | tä <sup>©</sup>                       |                   | 20. maaliskuuta 2023<br>Ajankohtaista a<br>Pidä jäsenyydestä:                | asiaa jäsenmaksuista<br>si huolta, hoida jäsenma | a.<br>Iksuasiat ajoiss      | a.                |   |
| NETTIKASSA                                                                     |                     | Kuulutko jo SuPerin s<br>♂                          | isäpiiriin? Hyppä                     | ä mukaan täältä!  | 16. maaliskuuta 2023<br>Hyvinvointialue<br>muutokset<br>Tarkista, että työsi | eisiin liittyvät jäsentie                        | etojen<br>osi ovat ajan tas |                   | ) |
|                                                                                |                     | Q Hae                                               | ) 💷 🗳 📜 🔇                             | ) 💽 🚾 💶 😰         | 💕 逻 💿 🔍                                                                      | `                                 •   •          | <mark>)</mark>              | 14.28<br>1.6.2023 | 2 |

- -

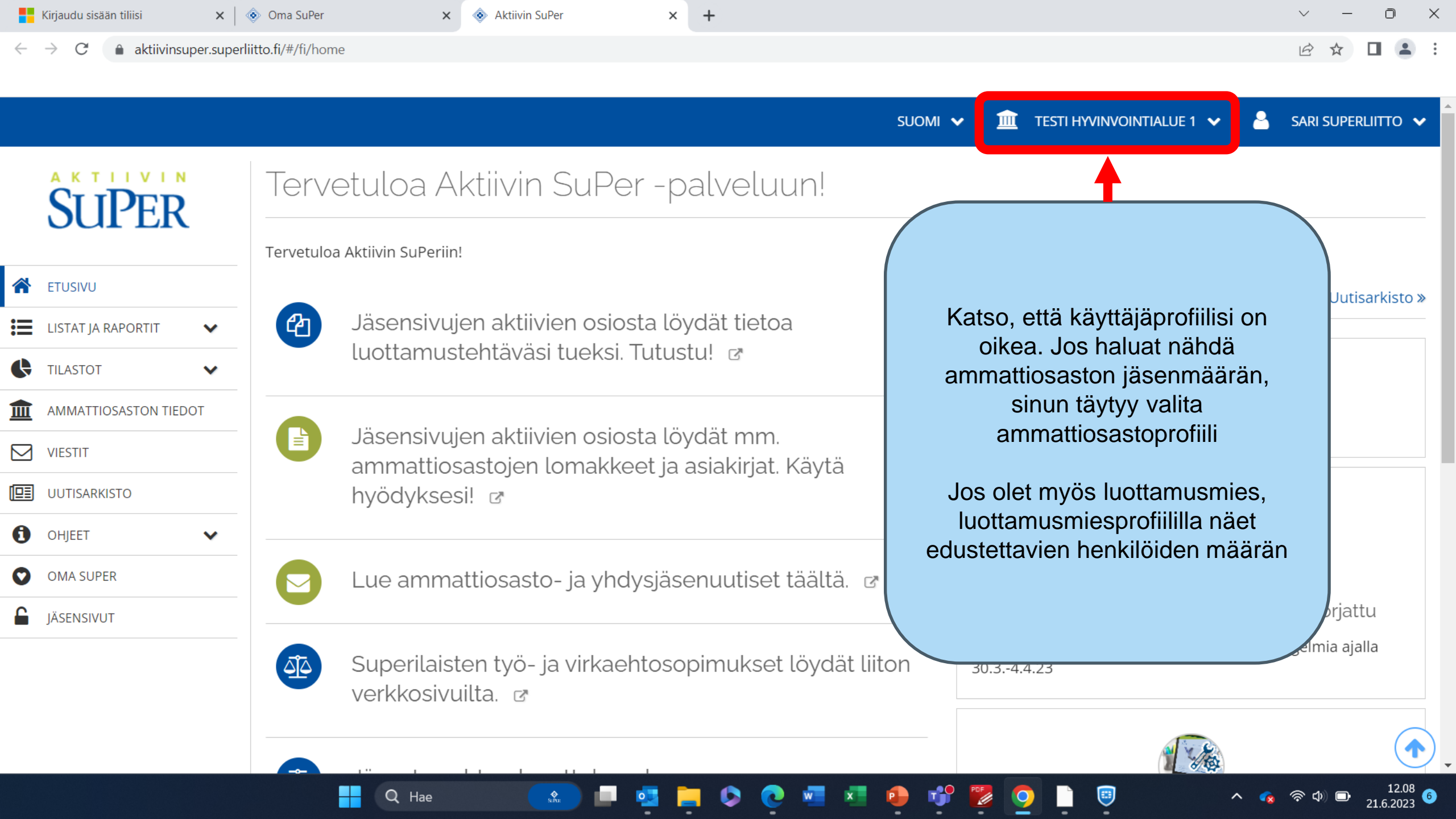

| Kirjaudu sisään tiliisi |  |
|-------------------------|--|
|-------------------------|--|

C

 $\leftarrow \rightarrow$ 

× 📀 Aktiivin SuPer

🗙 🛛 📀 Oma SuPer

▲ aktiivinsuper.superliitto.fi/#/fi/home

× +

 $\times$ D  $\sim$ 

🗖 😩 i

| etuloa Aktiivin SuPer -palveluun!<br>ª Aktiivin SuPeriin!                                                     | TESTI TYÖNANTAJA PTA RUOTSI<br>TESTI-TA2 / PIENTILITTÄJÄ<br>TESTI-TA1 / LYYTI-TILITTÄJÄ<br>SUPER TESTI AO                                                                                                    |                                                                                                    |  |
|----------------------------------------------------------------------------------------------------|----------------------------------------------------------------------------------------------------|----------------------------------------------------------------------------------------------------|--|
| a Aktiivin SuPeriin!                                                                                          | TESTI-TA1 / LYYTI-TILITTÄJÄ<br>SUPER TESTI AO                                                                                                    |                                                                                                    |  |
|                                                                                                    |                                                                                                    |                                                                                                    |  |
|                                                                                                    | V TESTI HYVINVOINTIALUE 1                                                                                                    | Uutisarkisto :                                                                                                    |  |
| Jäsensivujen aktiivien osiosta löydät tietoa                                                                  |                                                                                                    |                                                                                                    |  |
| luottamustehtäväsi tueksi. Tutustu! 🖻                                                                         | 11. huhtikuuta 2023<br>Sinullo paras SuPor -kampania                                                                                                    |                                                                                                    |  |
|                                                                                                    | Suosittele SuPeria ia voit voittaa!                                                                                                    |                                                                                                    |  |
| Jasensivujen aktiivien osiosta loydat mm.<br>ammattiosastojen lomakkeet ja asiakirjat. Käytä<br>hyödyksesi! 🖻 |                                                                                                    |                                                                                                    |  |
|                                                                                                    | AN THE REAL                                                                                                    |                                                                                                    |  |
|                                                                                                    |                                                                                                    |                                                                                                    |  |
| Lue ammattiosasto- ja yhdysjäsenuutiset täältä. 🛛 🕫                                                           | 04. huhtikuuta 2023                                                                                                    |                                                                                                    |  |
|                                                                                                    | Sähköpostin lähetys ryhmälle - t                                                                                                    | tilanne korjattu                                                                                                    |  |
| Superilaisten työ- ja virkaehtosopimukset löydät liiton<br>verkkosivuilta. 🖻                                  | Sähköpostin lähetyksessä on ollut tekni<br>30.34.4.23                                                                                                    | siä ongelmia ajalla                                                                                                    |  |
|                                                                                                    | luottamustehtäväsi tueksi. Tutustu!<br>Jäsensivujen aktiivien osiosta löydät mm.<br>ammattiosastojen lomakkeet ja asiakirjat. Käytä<br>hyödyksesi!<br>Lue ammattiosasto- ja yhdysjäsenuutiset täältä.<br>Superilaisten työ- ja virkaehtosopimukset löydät liiton<br>verkkosivuilta. | luottamustehtäväsi tueksi. Tutustu! ☞       11. huhtikuuta 2023         Jäsensivujen aktiivien osiosta löydät mm.       Suosittele SuPeria ja voit voittaa!         ammattiosastojen lomakkeet ja asiakirjat. Käytä       Suosittele SuPeria ja voit voittaa!         Lue ammattiosasto- ja yhdysjäsenuutiset täältä. ☞       04. huhtikuuta 2023         Superilaisten työ- ja virkaehtosopimukset löydät liiton verkkosivuilta. ☞       04. huhtikuuta 2023         Sähköpostin lähetys ryhmälle - 1       Sähköpostin lähetys sessä on ollut tekni 30.34.4.23 |  |

| Kirjaudu sisään tiliisi |  |
|-------------------------|--|
|                         |  |

 $\leftarrow \ \rightarrow \ G$ 

× 📀 Aktiivin SuPer

🗙 📔 💿 Oma SuPer

● aktiivinsuper.superliitto.fi/#/fi/home

× +

O  $\times$  $\sim$ \_

🗖 😩 i

|                                        |                                                         | SUOMI 🗸 🏛 SUPER TESTI AO 🔺 🔥 SARI SUPERLIITTO 🗸          | ^ |  |
|----------------------------------------|---------------------------------------------------------|----------------------------------------------------------|---|--|
| SUPER                                  | Tervetuloa Aktiivin SuPer -palveluun!                   | TESTI TYÖNANTAJA PTA RUOTSI<br>TESTI-TA2 / PIENTILITTÄJÄ |   |  |
| OUI LIX                                | Tervetuloa Aktiivin SuPeriin!                           | TESTI-TA1 / LYYTI-TILITTÄJÄ<br>✓ SUPER TESTI AO          |   |  |
| 😭 ETUSIVU                              |                                                         | L TESTI HYVINVOINTIALUE 1 Uutisarkisto »                 | I |  |
| 📰 LISTAT JA RAPORTIT                   | Jäsensivujen aktiivien osiosta löydät tietoa            |                                                          | I |  |
| C TILASTOT                             | luollamuslenlavasi lueksi. Tuluslu: 🕼                   | SUPER                                                    | I |  |
| AMMATTIOSASTON TIEDOT                  |                                                         | OPO                                                      | I |  |
| VIESTIT                                | ammattiosastojen lomakkeet ja asiakirjat. Käytä         | 07. kesäkuuta 2023<br>Opo-kirje 7.6.2023                 |   |  |
| UUTISARKISTO                           | hyödyksesi! @                                           |                                                          |   |  |
| SUPER-MATERIAALIN                      |                                                         | Ousin Opo-kirje on luettavissa taalla                    |   |  |
|                                        | Lue ammattiosasto- ja yhdysjäsenuutiset täältä. 🗷       | 11. huhtikuuta 2023                                      |   |  |
|                                        |                                                         | Sinulle paras SuPer -kampanja                            |   |  |
| JÄSENSIVUT                             | 📅 🛛 Tilaa SuPerin materiaaleja aineistopankista. 🛛 🖻    | Suosittele SuPeria ja volt volttaa!                      |   |  |
| https://aktiivinsuper.superliitto.fi/# | Superilaisten työ- ja virkaehtosopimukset löydät liiton |                                                          | ) |  |
|                                        | 📲 Q Hae 💼 🖬 🧧 📮 🗘 🙋 📲 🏚 🧃                               | P 🔀 🗿 🗋 🥘 🔹 💊 👁 12.11 🔮                                  |   |  |

•

| Kirjaudu sisään tiliisi                                 | ×     Image: Super instant sector instant sector instan |                                                      | ~ — Ō X                                                                                                    |
|---------------------------------------------------------|----------------------------------------------------------------------------------------------------|------------------------------------------------------|----------------------------------------------------------------------------------------------------|
| $\leftrightarrow \rightarrow C$ <b>a</b> ktiivinsuper.s | superliitto.fi/#/fi/home                                                                                                    |                                                      | 🖻 ☆ 🔲 😩 :                                                                                                    |
|                                                         |                                                                                                    | SUOMI 🔹 🏛 SUPER TESTI AO 🗸                           | sari superliitto 🗸                                                                                                    |
| SUPER                                                   | Tervetuloa Aktiivin SuPer -palveluun!                                                                                                    |                                                      |                                                                                                    |
|                                                         | Tervetuloa Aktiivin SuPeriin!                                                                                                    |                                                      |                                                                                                    |
| 👚 ETUSIVU                                               |                                                                                                    | Uutiset                                              | Uutisarkisto »                                                                                                    |
| LISTAT JA RAPORTIT                                      | Jäsensivujen aktiivien osiosta löydät tietoa<br>luottamustehtäväsi tueksi. Tutustu!                                                                                                    |                                                      |                                                                                                    |
|                                                         |                                                                                                    | SUPER                                                |                                                                                                    |
|                                                         | Jäsensivujen aktiivien osiosta löydät mm.                                                                                                    |                                                      |                                                                                                    |
|                                                         | ammattiosastojen lomakkeet ja asiakirjat. Käytä hyödyksesi! 🖻                                                                                                    | 07. kesäkuuta 2023<br>Opo-kirje 7.6.2023             |                                                                                                    |
| SUPER-MATERIAALIN<br>TILAUS                             |                                                                                                    | Uusin Opo-kirje on luettavissa taalla                |                                                                                                    |
| <ul> <li>OHJEET</li> </ul>                              | Lue ammattiosasto- ja yhdysjäsenuutiset täältä. 🖻                                                                                                    | 11. huhtikuuta 2023<br>Sinulle paras SuPer -kampanja |                                                                                                    |
| OMA SUPER                                               | Tilaa SuBorin matoriaaloja ajnojstopankista 🖙                                                                                                    | Suosittele SuPeria ja voit voittaa!                  |                                                                                                    |
| JÄSENSIVUT                                              |                                                                                                    |                                                      |                                                                                                    |
| https://aktiivinsuper.superliitto.fi/list               | Superilaisten työ- ja virkaehtosopimukset löydät liiton                                                                                                    |                                                      |                                                                                                    |
|                                                         | 🕂 Q Hae 💽 🗖 💁 🏷 💽 📲 🌗                                                                                                    | 📌 🕎 🗋 🤍 🔺                                            | ◆ ○ □ 12.11     ○     ○     ○     ○     ○     ○     ○     ○     ○     ○     ○     ○     ○     ○     ○     ○     ○     ○     ○     ○     ○     ○     ○     ○     ○     ○     ○     ○     ○     ○     ○     ○     ○     ○     ○     ○     □     ○     □     ○     □     □     □     □     □     □     □     □     □     □     □     □     □     □     □     □     □     □     □     □     □     □     □     □     □     □     □     □     □     □     □     □     □     □     □     □     □     □     □     □     □     □     □     □     □     □     □     □     □     □     □     □     □     □     □     □     □     □     □     □     □     □     □     □     □     □     □     □     □     □     □     □     □     □     □     □     □     □     □     □     □     □     □     □     □     □     □     □     □     □     □     □     □     □     □     □     □     □     □     □     □     □     □     □     □     □     □     □     □     □     □     □     □     □     □     □     □     □     □     □     □     □     □     □     □     □     □     □     □     □     □     □     □     □     □     □     □     □     □     □     □     □     □     □     □     □     □     □     □     □     □     □     □     □     □     □     □     □     □     □     □     □     □     □     □     □     □     □     □     □     □     □     □     □     □     □     □     □     □     □     □     □     □     □     □     □     □     □     □     □     □     □     □     □     □     □     □     □     □     □     □     □     □     □     □     □     □     □     □     □     □     □     □     □     □     □     □     □     □     □     □     □     □     □     □     □     □     □     □     □     □     □     □     □     □     □     □     □     □     □     □     □     □     □     □     □     □     □     □     □     □     □     □     □     □     □     □     □     □     □     □     □     □     □     □     □     □     □     □     □     □     □     □     □     □     □     □     □     □     □     □     □     □     □     □     □     □     □     □     □     □     □     □     □     □     □     □ |

\_

| Kirjaudu sisään tiliisi 🗙 🗙                                | 💿 Oma SuPer x 🚸 Aktiivin SuPer x +                      |                               | ~ - 0 ×                                             |
|------------------------------------------------------------|---------------------------------------------------------|-------------------------------|-----------------------------------------------------|
| $\leftrightarrow \rightarrow C$ <b>a</b> ktiivinsuper.supe | erliitto.fi/#/fi/home                                   |                               | 🖻 🖈 🗖 😩 :                                           |
|                                                            |                                                         | SUOMI 🗸 🏛 SUPER TESTI AO 🖌 🐣  | SARI SUPERLIITTO 🗸                                  |
| SUPER                                                      | Tervetuloa Aktiivin SuPer -palveluun!                   |                               |                                                     |
|                                                            | Tervetuloa Aktiivin SuPeriin!                           |                               |                                                     |
| TUSIVU                                                     | Listan ammattiosaston                                   | Uutiset                       | Uutisarkisto »                                      |
| 🗮 LISTAT JA RAPORTIT 🛛 🗸                                   | jäsenistä löytää klikkaamalla                           |                               |                                                     |
| C TILASTOT                                                 | "Listat ja raportit"                                    | SUPER                         |                                                     |
| AMMATTIOSASTON TIEDOT                                      | B läsensivuien aktiivien osiosta lövdät mm              | OPO                           |                                                     |
| VIESTIT                                                    | ammattiosastojen lomakkeet ja asiakirjat. Käytä         | 07. kesäkuuta 2023            |                                                     |
| UUTISARKISTO                                               | hyödyksesi! 🗷                                           | Uusin Opo-kirje 7.0.2023      |                                                     |
| SUPER-MATERIAALIN<br>TILAUS                                |                                                         |                               |                                                     |
| ОНЈЕЕТ 🗸                                                   | Lue ammattiosasto- ja yhdysjäsenuutiset täältä. 🗷       | 11. huhtikuuta 2023           |                                                     |
| OMA SUPER                                                  |                                                         | Sinulle paras SuPer -kampanja |                                                     |
| JÄSENSIVUT                                                 | Tilaa SuPerin materiaaleja aineistopankista. 🛛          |                               |                                                     |
| https://aktiivinsuper.superliitto.fi/list                  | Superilaisten työ- ja virkaehtosopimukset löydät liiton |                               |                                                     |
|                                                            | 📲 Q Hae 💿 🖬 🤹 🍋 😨 🚾 💶 🔮                                 | • 😰 🧕 🗋 😐 📃 🔹                 | 。 奈 �) ■ <sup>12.11</sup><br>21.6.2023 <sup>6</sup> |

| Kirjaudu sisään tiliisi 🗙 🗙                                      | Some SuPer × Some Aktiivin SuPer × +                                                         |                                                                 | ~ - 0 ×                       |
|------------------------------------------------------------------|----------------------------------------------------------------------------------------------|-----------------------------------------------------------------|-------------------------------|
| $\leftrightarrow$ $\rightarrow$ $C$ $(\bullet$ aktiivinsuper.sup | perliitto.fi/#/fi/home                                                                       |                                                                 | 🖻 ☆ 🗖 😩 :                     |
|                                                                  |                                                                                              | SUOMI 🗸 🏛 SUPER TESTI AO 🗸 🗧                                    | sari superliitto 🗸            |
| SUPER                                                            | Tervetuloa Aktiivin SuPer -palveluun!                                                        |                                                                 |                               |
|                                                                  | Tervetuloa Aktiivin SuPeriin!                                                                |                                                                 |                               |
| 🕋 ETUSIVU                                                        |                                                                                              | Uutiset                                                         | Uutisarkisto »                |
| LISTAT JA RAPORTIT                                               | Jäsensivujen aktiivien osiosta löydät tietoa                                                 |                                                                 |                               |
| JÄSENLISTA                                                       | luottamustentavasi tueksi. Tutustu! 🖻                                                        | SUPER                                                           |                               |
| JÄSENET TYÖSUHTEITTAIN                                           |                                                                                              | OPO                                                             |                               |
| JÄSENET ILMAN<br>TYÖSUHDETTA                                     | Jäsensivujen aktiivien osiosta löydät mm.<br>ammattiosastojen lomakkeet ja asiakirjat. Käytä | 07. kesäkuuta 2023<br>Opo-kirje 7.6.2023                        |                               |
| LIITTYNEET JÄSENET                                               | nyoayksesi! 🖻                                                                                | Uusin Opo-kirje on luettavissa täällä                           |                               |
| ERONNEET JÄSENET                                                 |                                                                                              |                                                                 |                               |
| TYÖNANTAJAT JA<br>LUOTTAMUSMIEHET                                | Lue ammattiosasto- ja yhdysjäsenuutiset täältä. 🖻                                            | <sup>11. huhtikuuta 2023</sup><br>Sinulle paras SuPer -kampanja |                               |
| TYÖNANTAJAT JA<br>AMMATTIOSASTOT                                 | Tilaa SuPerin materiaaleja aineistopankista. 🖻                                               | Suosittele SuPeria ja voit voittaa!                             |                               |
| LUOTTAMUSTEHTÄVÄT                                                |                                                                                              | A LAN                                                           |                               |
| https://aktiivinsuper.superliitto.fi/list                        | Superilaisten tyo- ja virkaentosopimukset loydat liiton                                      |                                                                 |                               |
|                                                                  | 📕 🔍 Hae 🛛 🔝 📮 🧔 🤁 🚾 💶 🔹                                                                      | 💕 🕎 😇 📄 🗸                                                       | へ 💊 奈 Φ) 🖢 13.19<br>21.6.2023 |

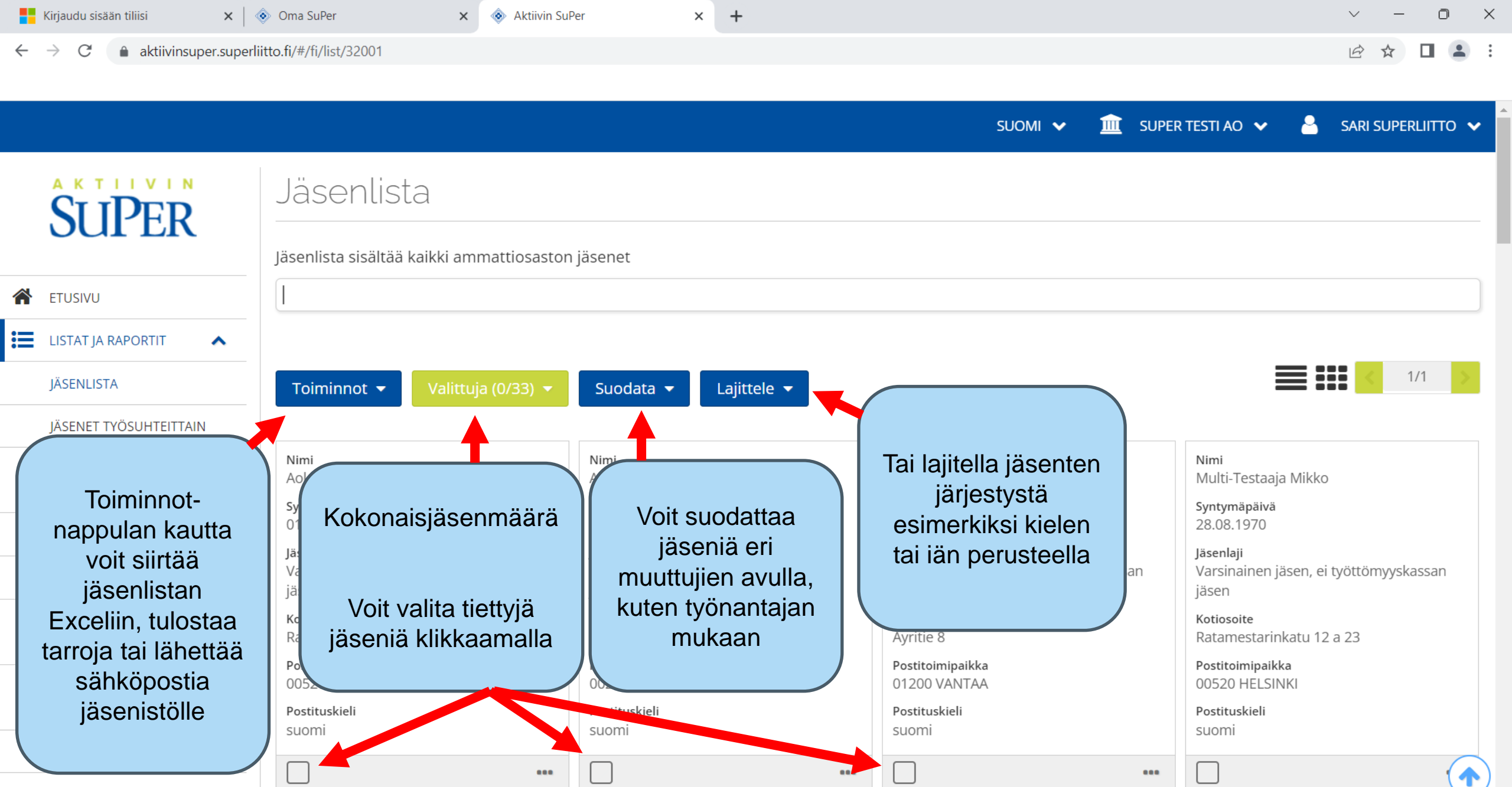

JÄRJESTÖTEHTÄVÄT

Q Hae

| Kirjaudu sisään tiliisi 🛛 🗙                                | ♦ Oma SuPer × ♦ Aktiivin SuPer × +                      |                                                             | ~ - 0 X            |
|------------------------------------------------------------|---------------------------------------------------------|-------------------------------------------------------------|--------------------|
| $\leftrightarrow$ $\rightarrow$ $C$ $$ aktiivinsuper.super | liitto.fi/#/fi/home                                     |                                                             |                    |
|                                                            |                                                         | SUOMI 🗸 🏛 SUPER TESTI AO 🖌 🐣                                | SARI SUPERLIITTO 🗸 |
| SUPER                                                      | Tervetuloa Aktiivin SuPer -palveluun!                   |                                                             |                    |
|                                                            | Tervetuloa Aktiivin SuPeriin!                           |                                                             |                    |
| 😤 ETUSIVU                                                  |                                                         | Uutiset                                                     | Uutisarkisto »     |
| 🗮 LISTAT JA RAPORTIT 🗸 🗸                                   | a löydät tietoa                                         |                                                             |                    |
| 🕒 TILASTOT 🗸 🗸                                             | tarkistaa seuraavasti                                   | SUPER                                                       |                    |
| AMMATTIOSASTON TIEDOT                                      | ta lövdät mm                                            | OPO                                                         |                    |
| VIESTIT                                                    | ammattiosastojen lomakkeet ja asiakirjat. Käytä         | 07. kesäkuuta 2023                                          |                    |
| UUTISARKISTO                                               | hyödyksesi! 🖻                                           | Upo-kirje 7.0.2023<br>Uusin Opo-kirje on luettavissa täällä |                    |
| SUPER-MATERIAALIN<br>TILAUS                                |                                                         |                                                             |                    |
| <ul> <li>OHJEET</li> </ul>                                 | Lue ammattiosasto- ja yhdysjäsenuutiset täältä. 🖻       | 11. huhtikuuta 2023                                         |                    |
| OMA SUPER                                                  |                                                         | Sinulle paras SuPer - Kampanja                              |                    |
| JÄSENSIVUT                                                 | 📅 🛛 Tilaa SuPerin materiaaleja aineistopankista. 🖻      |                                                             |                    |
| https://aktiivinsuper.superliitto.fi/statistics            | Superilaisten työ- ja virkaehtosopimukset löydät liiton |                                                             |                    |

| Kirjaudu sisään tiliisi X                                      | 💿 Oma SuPer x 📀 Aktiivin SuPer x +                                                           |                                                                      | ~ - 0 X                                   |
|----------------------------------------------------------------|----------------------------------------------------------------------------------------------|----------------------------------------------------------------------|-------------------------------------------|
| $\leftarrow$ $\rightarrow$ $C$ $\triangleq$ aktiivinsuper.supe | erliitto.fi/#/fi/home                                                                        |                                                                      | 🖻 🖈 🔲 😩 🗄                                 |
|                                                                |                                                                                              | SUOMI 🗸 🏦 SUPER TESTI AO 🗸 (                                         | SARI SUPERLIITTO 🗸                        |
| SUPER                                                          | Tervetuloa Aktiivin SuPer -palveluun!                                                        |                                                                      |                                           |
|                                                                | Tervetuloa Aktiivin SuPeriin!                                                                |                                                                      |                                           |
| 🖀 etusivu                                                      |                                                                                              | Uutiset                                                              | Uutisarkisto »                            |
| LISTAT JA RAPORTIT                                             | Jäsensivujen aktiivien osiosta löydät tietoa                                                 |                                                                      |                                           |
| C TILASTOT                                                     |                                                                                              | SUPER                                                                |                                           |
| JÄSENTILASTO<br>SUKUPUOLEN JA IÄN<br>MUKAAN                    | Jäsensivujen aktiivien osiosta löydät mm.<br>ammattiosastoien lomakkeet ja asjakirjat. Käytä | 07. kesäkuuta 2023                                                   |                                           |
| JÄSENMÄÄRÄT<br>AMMATEITTAIN                                    | hyödyksesi!                                                                                  | Opo-kirje 7.6.2023<br>Uusin Opo-kirje on luettavissa täällä          |                                           |
| JÄSENMÄÄRÄT<br>JÄSENLAJEITTAIN                                 | Lue ammattiosasto- ja yhdysjäsenuutiset täältä. 🕫                                            | 11. huhtikuuta 2023                                                  |                                           |
| JÄSENMÄÄRÄN KEHITYS                                            |                                                                                              | Sinulle paras SuPer -kampanja<br>Suosittele SuPeria ja voit voittaa! |                                           |
| JÄSENMÄÄRÄT<br>TOIMIALOITTAIN                                  | Tilaa SuPerin materiaaleja aineistopankista. 🛛                                               |                                                                      |                                           |
| AMMATTIOSASTON TIEDOT                                          | Superilaisten tvö- ja virkaehtosopimukset lövdät liiten                                      |                                                                      |                                           |
| https://www.superliitto.fi/jasensivut/aktiivijase              |                                                                                              |                                                                      |                                           |
|                                                                | 🕂 Q Hae 💿 🗖 🦉 🦉 🖉 💆 🛚                                                                        | 🔮 💆 💁 🗎                                                              | ヘ G ( ○ ○ ○ ○ ○ ○ ○ ○ ○ ○ ○ ○ ○ ○ ○ ○ ○ ○ |

| Kirjaudu sisään tiliisi                               | 🗙 🛛 💿 Oma SuPer                   | 🗙 📀 Akti              | in SuPer :            | × +                  |           |                    | ~ — Ō X                      |
|-------------------------------------------------------|-----------------------------------|-----------------------|-----------------------|----------------------|-----------|--------------------|------------------------------|
| $\leftarrow$ $\rightarrow$ C $rac{1}{2}$ aktiivinsupe | er.superliitto.fi/#/fi/statistics | s/91020               |                       |                      |           |                    | 🖻 🖈 🔲 😩 🗄                    |
|                                                       |                                   |                       |                       |                      |           |                    |                              |
|                                                       |                                   |                       |                       |                      | SUOMI 🗸   | 🔟 SUPER TESTI AO 🗸 | SARI SUPERLIITTO 🗸           |
| SUPER                                                 | Jäsen                             | määrän ke             | nitys                 |                      |           |                    |                              |
|                                                       | Jäsenmäärä k                      | kunkin kuukauden 1. p | ivänä viimeksi kulune | ilta 12 kuukaudelta. |           |                    |                              |
| TUSIVU                                                | Siirrä Excel                      | iin Lajittele 🔻       |                       |                      |           |                    |                              |
| LISTAT JA RAPORTIT                                    | ✓ Kuukausi                        | Lukumäärä             |                       |                      |           |                    |                              |
| TILASTOT                                              | ▲ 01.07.2022                      | 34                    |                       |                      |           |                    |                              |
| JÄSENTILASTO<br>SUKUPUOLEN JA IÄN                     | 01.08.2022                        | 34                    |                       |                      |           |                    |                              |
| MUKAAN                                                | 01.09.2022                        | 34                    |                       |                      |           |                    |                              |
| JÄSENMÄÄRÄT<br>AMMATEITTAIN                           | 01.10.2022                        | 34                    |                       |                      |           |                    |                              |
| JÄSENMÄÄRÄT                                           | 01.11.2022                        | 34                    |                       |                      |           |                    |                              |
| JÄSENLAJEITTAIN                                       | 01.12.2022                        | 34                    |                       |                      |           |                    |                              |
| JÄSENMÄÄRÄN KEHITYS                                   | 01.01.2023                        | 34                    |                       |                      |           |                    |                              |
| JÄSENMÄÄRÄT<br>TOIMIALOITTAIN                         | 01.02.2023                        | 34                    |                       |                      |           |                    |                              |
| AMMATTIOSASTON TIEDO                                  | 01.03.2023                        | 34                    |                       |                      |           |                    |                              |
| VIESTIT                                               | 01.04.2023                        | 33                    |                       |                      |           |                    | •                            |
|                                                       |                                   | Q Hae                 | sha                   | 📄 📀 📀 📹              | 💶 🕕 🧬 🗾 🧿 |                    | へ 😪 奈 🗘 🖢 13.21<br>21.6.2023 |